Clearlogin - AWS Simple AD

### In This Article

- Overview
  Prerequisites
  Create a Key Pair
  Create the VPC
  Create a Simple AD Server
  Configure IP Tables
  Create the Elastic Load Balancer
  Configuring Clearlogin

# Overview

This article will walk you through the process of creating an AWS Directory Service Simple AD server for use with Clearlogin.

Simple AD is an easy way to stand up a managed, cloud hosted Microsoft Active Directory compatible server. We recommend Simple AD when you want to be able to leverage the additional LDAP compatibility and features that Clearlogin Directory may not provide.

With Simple AD provides you get all the features of Active Directory (password policies, user management, group policies, and more) without the headache of handling backups, maintaining security patches, or worrying about downtime.

Simple AD is traditionally used for internal AWS applications, but we will show you how to provide access to your Simple AD server in a secure fashion without the hassle of setting up a VPN.

This guide assumes you are working with a blank AWS account. If you already have Simple AD running, you can skip to the IP Tables section, provided you have your AWS VPC configured with a NAT instance.

# Prerequisites

The first thing you will need to do before creating your Simple AD server is to satisfy a few prerequisite conditions.

- You must have a VPC with at least two private subnets in different availability zones.
- Your VPC also requires an Amazon NAT instance in a public subdomain.

# Create a Key Pair

If you don't already have one, you will need to create a Key Pair for SSH access to your instances.

• From the main AWS Admin Console, select EC2 under Compute.

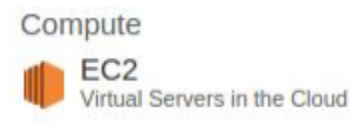

- · From the left menu select Key Pairs under NETWORK & SECURITY
- Click the blue Create Key Pair button.
- Give your key a name and click Create.
- Your browser will automatically download the key. You cannot download it again so do not lose it.

| Key pair name: | SimpleADNAT |  |
|----------------|-------------|--|

# Create the VPC

• From the main AWS Admin Console, select VPC under Networking.

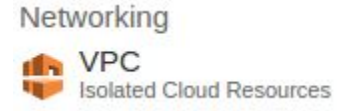

• Then, from the VPC Dashboard click the Start VPC Wizard button.

| VPC Dashboard                                                                                                    | 4                                                                                                    | Resources &                                                                                                    |                                                                                                    |                                                                                  |
|----------------------------------------------------------------------------------------------------|----------------------------------------------------------------------------------------------------|----------------------------------------------------------------------------------------------------|----------------------------------------------------------------------------------------------------|----------------------------------------------------------------------------------|
| Filter by VPC:                                                                                                    |                                                                                                    |                                                                                                    |                                                                                                    |                                                                                  |
| None                                                                                                    | •                                                                                                    | Start VPC Wizard                                                                                                    | Launch EC2 I                                                                                                    | nstances                                                                         |
| Virtual Private C                                                                                                    | loud                                                                                                    | Note: Your Instances will la                                                                                                    | unch in the US East                                                                                                    | (N. Virginia) region.                                                            |
| Your VPCs                                                                                                    |                                                                                                    | You are using the follow<br>Virginia) region:                                                                                                    | ving Amazon VPC                                                                                                    | resources in the US East (N                                                      |
| eate a VPC with P<br>tep 1: Select a VPC C                                                                                                    | ublic an                                                                                                    | d Private Subnets                                                                                                    |                                                                                                    |                                                                                  |
| eate a VPC with Potep 1: Select a VPC C                                                                                                    | ublic an<br>configurat                                                                                                 | d Private Subnets<br>tion<br>no containing a public subnet, this cont<br>bose instances are not addressable for<br>a schart care are tableich addressable for                                                                                                    | iguration adds a private<br>the Internet. Instances in<br>the Internet via                                                                                                    | Internet, 53.                                                                    |
| eate a VPC with Proceeding of the second second sec | In addition<br>subnet with<br>the private<br>the public<br>Creates:                                                    | d Private Subnets<br>ion<br>no containing a public subnet, this cort<br>topic Instance: are not addressable hore<br>subnet can establish outbound crome<br>subnet using Network Address Transla                                                                                                    | Iguration adds a private<br>the Internet. Instances in<br>clons to the Internet via<br>tion (NAT).                                                                                 | Dramot 83,<br>Dramot 8, SNL<br>SDS, etc.                                         |
| Pate a VPC with Price       tep 1: Select a VPC C       VPC with a Single Public subnet       VPC with Public and Private Subnets       VPC with Public and Private Subnets                                                                                                    | In addition<br>subnet with<br>the private<br>the public<br>Creates:<br>A /16 nets<br>to access<br>Network /<br>apply.) | d Private Subnets<br>ion<br>to containing a public subnet, this corr<br>hore instances are not addressable hore<br>subnet can subhish outbund correct<br>subnet sum galance subnet subnet<br>not with how 724 subnets. Public subnet<br>hir letterente, Pharea subnet instances<br>siddress Translation (NAT). (Hourly char<br>siddress Translation (NAT). | Iguration adds a private<br>the Internet. Instances in<br>ctions to the Internet via<br>tion (NAT).<br>t instances use Elastic IPs<br>coss the Internet via<br>ges for NAT devices | Dramoti Sh<br>Dramoti Sh<br>Sol, etc.<br>Anatori Whale Pleate Coul<br>Page Salow |

• Configure your VPC to your needs. The following is an example configuration for a relatively small address pool. (You will need to select Use a NAT instance instead.)

Step 2: VPC with Public and Private Subnets

| IP CIDR block:*                       | 10.0.0/24                  | (251 IP addresses available   |
|---------------------------------------|----------------------------|-------------------------------|
| VPC name:                             | Simple AD                  |                               |
| Public subnet:*                       | 10.0.0/28                  | (11 IP addresses available)   |
| Availability Zone:*                   | us-east-1a 🔹               |                               |
| Public subnet name:                   | Public A                   |                               |
| Private subnet:*                      | 10.0.0.16/28               | (11 IP addresses available)   |
| Availability Zone:*                   | us-east-1a 🔻               |                               |
| Private subnet name:                  | Private A                  |                               |
|                                       | You can add more subnet    | ts after AWS creates the VPC. |
| Specify the details of your NAT insta | ance (Instance rates apply | ·).                           |
| Instance type:*                       | m1.small                   |                               |
| Key pair name:                        | SimpleADNAT •              |                               |
| Add endpoints for S3 to your subne    | ts                         |                               |
| Subnet:                               | None                       | T                             |
|                                       |                            |                               |
|                                       |                            |                               |
| Enable DNS hostnames:*                | Yes No                     |                               |

- Once you have your VPC configured, click Create VPC.
  Once your VPC has been created you will need to create an additional subnet.
  Select Subnets from the left menu and then click Create Subnet.

| Create Subnet                                                     |                                                                                                    | ,                                          |
|-------------------------------------------------------------------|----------------------------------------------------------------------------------------------------|--------------------------------------------|
| Use the CIDR format to spec<br>must be between a /16 netm<br>VPC. | fy your subnet's IP address block (e.g., 10.0.0.0/24).<br>Isk and /28 netmask. Also, note that a subnet can be | Note that block sizes the same size as you |
|                                                                   |                                                                                                    |                                            |
| Name tag                                                          | Private B                                                                                                    | 0                                          |
| Name tag                                                          | Private B<br>vpc-70501114 (10.0.0/24)   Simple AD •                                                            | 0                                          |
| Name tag<br>VPC<br>Availability Zone                              | Private B<br>vpc-70501114 (10.0.0.0/24)   Simple AD • 0<br>us-east-1b • 0                                      | 0                                          |

- Configure your subnet, be sure to select a different availability zone than your first private subnet and click **Yes, Create**. The subnet should be created with the default route table which is the private route table.

# Create a Simple AD Server

Next you will want to create your Simple AD server.

• From the main Admin Console select Directory Service under Security & Identity.

Security & Identity

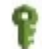

Identity & Access Management

Manage User Access and Encryption Keys

**Directory Service** Host and Manage Active Directory

- Choose Set up directory or Get Started Now.
- Choose Create Simple AD.
- · Configure your server to your needs and use the following as an example. Be sure to select your VPC and two private subnets.

| Directory u                                     | etails                       |                                            |                              |                                                    |
|-------------------------------------------------|------------------------------|--------------------------------------------|------------------------------|----------------------------------------------------|
| Simple AD is manage<br>Learn more.              | d Samba 4 Active Di          | rectory Compatible Server hosted on the A  | WS cloud and provides a      | subset of Microsoft Active Directory capabilities. |
|                                                 | Directory type               | Simple AD                                  |                              |                                                    |
|                                                 | Directory DNS*               | corp.clearlogin-demo.com                   | 0                            |                                                    |
|                                                 | NetBIOS name                 | CLDEMO                                     | 0                            |                                                    |
| Default a                                       | dministrative user           | Administrator                              |                              |                                                    |
| Admini                                          | istrator password*           |                                            | 0                            |                                                    |
| c                                               | Confirm password*            |                                            | 0                            |                                                    |
|                                                 | Description                  | Demo Server                                | 0                            |                                                    |
|                                                 | Directory size               | <ul> <li>Small</li> <li>Large</li> </ul>   | 0                            |                                                    |
| /PC Details                                     |                              | Large divisiones cost more. Cean more.     |                              |                                                    |
| o set up a directory y<br>nly by your instances | you need to select a '<br>s. | VPC and two subnets, each in a different a | Availability Zone. This ensu | res that your directory is isolated and reachable  |
|                                                 | VPC*                         | vpc-70501114 (10.0.0.0/24)                 | · 0                          |                                                    |
|                                                 |                              | Create a new VPC                           |                              |                                                    |
|                                                 | Subnets*                     | 10.0.0.16/28 (us-east-1a)                  | • O                          |                                                    |
|                                                 |                              | 10.0.0.48/28 (us-east-1b)                  | ~                            |                                                    |
|                                                 |                              | Create a new Subnet                        |                              |                                                    |
| Required                                        |                              |                                            |                              | Oursel Development Hand Otrop                      |

- The Administrator password is very important and will be necessary later.
- Once you have the configuration complete, click Next Step and then Create Simple AD and then . Done.
- Simple AD takes upwards of 10 minutes to provision completely. ٠

Once it has been fully provisioned, click the Directory ID to get more information about the ٠ directory.

| Set | up di | Delete  |        |
|-----|-------|---------|--------|
|     |       | Directo | ry ID  |
| 0   | •     | d-9067  | 3c9128 |

- On this screen you will want to note the values for DNS Address. You will need this information later.
- In this example we have 10.0.0.30 and 10.0.0.53.

| Directories > corp.clearlogin-der | tetories > corp.clearlogin-demo.com (d-90673c9128) |                     |                                  |  |  |  |
|-----------------------------------|----------------------------------------------------|---------------------|----------------------------------|--|--|--|
| <ul> <li>Details</li> </ul>       |                                                    |                     |                                  |  |  |  |
| Directory type                    | Simple AD                                          | Status              | Active                           |  |  |  |
| Directory ID                      | d-90673c9128                                       | Status last updated | Thu Jan 28 16:30:50 GMT-500 2016 |  |  |  |
| Directory name                    | corp.clearlogin-demo.com                           | Launch time         | Thu Jan 28 16:28:12 GMT-500 2016 |  |  |  |
| NetBIOS name                      | CLDEMO                                             | Availability zones  | us-east-1a, us-east-1b           |  |  |  |
| Description                       | Jemo Server                                        | VPC                 | vpc-70501114                     |  |  |  |
| DNS Address                       | 10.0.0.30, 10.0.0.53                               | Subnets             | subnet-7cb2060a, subnet-0579b65d |  |  |  |
| Directory size                    | Small                                              |                     |                                  |  |  |  |

#### **Create Security Groups**

Next you will want to create a security group to allow SSH access to your NAT instance and LDAPS access to your ELB.

- From the VPC Dashboard select Security Groups on the left, then click Create Security Group and be sure to select your VPC.
- Click Yes, Create to create the security group.

| Name tag    | SimpleAD NAT SG                          | 0 |
|-------------|------------------------------------------|---|
| Group name  | SimpleAD NAT SG                          | 0 |
| Description | Security group for Simple AD NAT         | 0 |
| VPC         | vpc-70501114 (10.0.0/24)   Simple AD 🔹 🕕 |   |

- You will then want to select the security group you just created from the list.
  In the lower panel select the Inbound Rules tab and then click Edit.
  You will want to add rules for SSH for your local IP address (sources must be in CIDR format).
- After adding this rule click Save.

| Summary    | Inbound F | Rules   | Outbound Rules | Tags       |        |      |
|------------|-----------|---------|----------------|------------|--------|------|
| Cancel Sav | re        |         |                |            |        |      |
| Туре       | P         | rotocol |                | Port Range | Source | Remo |
| SSH (22)   | •         | CP (6)  |                | 22         |        | 0 0  |

- Next you will want to attach this security group to your NAT Instance.
- From the EC2 Management Console select Instances on the left.
- Find your NAT Instance and right click it. Select Networking then Change Security Groups.

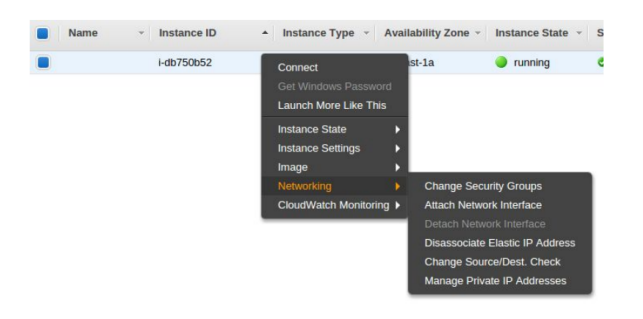

- Check the box next to the new security group you created. Be sure to leave the default security Finally, click Assign Security Groups to save your changes.

| Insta | ance ID:i-db750b52          |                            |                                                              |
|-------|-----------------------------|----------------------------|--------------------------------------------------------------|
| Sel   | ect Security Group(s) to as | sociate with your instance |                                                              |
|       | Security Group ID           | Name                       | Description                                                  |
| 9     | sg-63d5f61a                 | d-90673c9128_controllers   | AWS created security group for d-90673c9128 directory contr. |
| •     | sg-d3c8ebaa                 | default                    | default VPC security group                                   |
|       | sg-18a78461                 | SimpleAD NAT SG            | Security group for Simple AD NAT                             |
|       |                             |                            |                                                              |
|       |                             |                            |                                                              |
|       |                             |                            |                                                              |
|       |                             |                            |                                                              |
|       |                             |                            |                                                              |

- Now we are going to add the security group for the ELB we will need to create.
  From the VPC Dashboard, select Security Groups on the left.
- Then click Create Security Group and be sure to select your VPC.

| 5x0710548 (1894) (17 |                                        | - |
|----------------------|----------------------------------------|---|
| Name tag             | SimpleAD ELB SG                        | 0 |
| Group name           | SimpleAD ELB SG                        | 0 |
| Description          | security group for SimpleAD ELB        | 0 |
| VPC                  | vpc-70501114 (10.0.0/24)   Simple AD V |   |

- You will then want to select the security group you just created from the list.
  In the lower panel select the Inbound Rules tab and then click Edit.
  You are going to want to add Custom TCP Rules for port 636.

- You will need one rule for each of Clearlogin's public IP addresses.
- Click Save after after creating the rules.

| Summary          | Inbou | nd Rules | Outbound Rules | Tags       |   |        |   |        |
|------------------|-------|----------|----------------|------------|---|--------|---|--------|
| Cancel Save      |       |          |                |            |   |        |   |        |
| Туре             |       | Protocol |                | Port Range |   | Source |   | Remove |
| Custom TCP Rule  | •     | TCP (6)  | •              | 636        | 0 |        | 0 | 0      |
| Custom TCP Rule  | •     | TCP (6)  | •              | 636        | 0 |        | 0 | 0      |
| Custom TCP Rule  | •     | TCP (6)  | •              | 636        | 0 |        | 0 | 0      |
| Custom TCP Rule  | •     | TCP (6)  | •              | 636        | 0 |        | 0 | 0      |
| Add another rule |       | 101 (0)  |                |            |   |        |   |        |

# **Configure IP Tables**

en-2d1a2144 | SimpleAD ELB SG

SSH to your NAT instance to configure additional rules to handle routing traffic to your Simple AD server. If needed, use Amazon's Connecting to your Linux instance using SSH guide.

You will need to know the public & private IP addresses of your NAT instance as well as the key you created earlier. You can get the IP address by viewing your EC2 instances and finding your NAT instance.

Once logged in, execute the following commands to add the port routing we need for Simple AD. Make sure you substitute your public & private IP addresses in the commands

```
sudo iptables -t nat -A PREROUTING -i eth0 --dst <NATInstancePrivateIP> -p
tcp --dport 389 -j DNAT --to-destination <SimpleAdIP>:389
sudo iptables -t nat -A POSTROUTING -p tcp --dst <SimpleAdIP> --dport 389 -
j SNAT --to-source <NATInstancePrivateIP>
```

In our example the commands are:

sudo iptables -t nat -A PREROUTING -i eth0 --dst 10.0.0.9 -p tcp --dport
389 -j DNAT --to-destination 10.0.0.30:389
sudo iptables -t nat -A POSTROUTING -p tcp --dst 10.0.0.30 --dport 389 -j
SNAT --to-source 10.0.0.9

To view the new rules that you added, run the following

sudo iptables -t nat -L

| Chain PRERC<br>target<br>DNAT<br>dot:ldan.to | DUTING (policy ACCEPT)<br>prot opt source<br>tcp anywhere | destination<br>ip-10-0-0-9.ec2.internal | tcp |
|----------------------------------------------|-----------------------------------------------------------|-----------------------------------------|-----|
| upt.iuap tt                                  | .10.0.0.30.383                                            |                                         |     |
| Chain TNPUT                                  | (policy ACCEPT)                                           |                                         |     |
| tanget                                       | not ont source                                            | destination                             |     |
| carget                                       | proc ope source                                           | descinación                             |     |
| Chain OUTPL                                  | JT (policy ACCEPT)                                        |                                         |     |
| target                                       | prot opt source                                           | destination                             |     |
| cu Bee                                       | proce oper source                                         |                                         |     |
| Chain POSTR                                  | ROUTING (policy ACCEPT)                                   |                                         |     |
| target                                       | prot opt source                                           | destination                             |     |
| MASQUERADE                                   | all ip-10-0-0.ec2.inte                                    | ernal/24 anywhere                       |     |
| SNAT                                         | tcp anywhere                                              | ip-10-0-0-30.ec2.internal               | tcp |
| dpt:ldap to                                  | :10.0.0.9                                                 |                                         |     |
|                                              |                                                           |                                         |     |

## Create the Elastic Load Balancer

You create an Elastic Load Balancer (ELB) to handle incoming SSL connections that will then be routed internally to your NAT instance.

You also create a certificate in AWS and use it with a load-balanced environment for free by using AWS Certificate Manager (ACM). See Request a Certificate in the AWS Certificate Manager User Guide for instructions.

• From the main admin console, select EC2 under Compute.

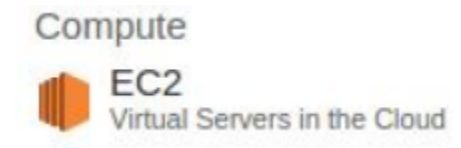

- Select Load Balancers on the left under Load Balancing.
- Click Create Load Balancer.
- Name your load balancer and be sure to select your VPC.
- Change the Load Balancer Protocol to SSL, and change the port to 636.
- The Instance Protocol should be TCP and port 389.
- · Select your public subnet as the availability zone.

| Load B                                                                                                    | talancer name:                                                                                                    | Simple AD E                                                                                                    | LB                                                                                                    |                                                                                                    |                                                                                                    |                 |
|----------------------------------------------------------------------------------------------------|----------------------------------------------------------------------------------------------------|----------------------------------------------------------------------------------------------------|----------------------------------------------------------------------------------------------------|----------------------------------------------------------------------------------------------------|----------------------------------------------------------------------------------------------------|-----------------|
| Cre                                                                                                    | eate LB Inside:                                                                                                    | vpc-705011                                                                                                    | 114 (10.0.0.0/24)   Simple AD                                                                                                    | •                                                                                                    |                                                                                                    |                 |
| Create an internal<br>Enable advanced VPC<br>Listener                                                                                                    | load balancer:<br>configuration:<br>Configuration:                                                                                        | <ul> <li>(what's thi</li> <li>Image: Construction of the second second</li></ul> | 187)                                                                                                    |                                                                                                    |                                                                                                    |                 |
| Load Balancer Protoc                                                                                                    | col Lo                                                                                                    | ad Balancer F                                                                                                    | Port Instance F                                                                                                    | Protocol                                                                                                    | Instance Port                                                                                                    |                 |
| SSL (Secure TCP)                                                                                                    | • 63                                                                                                    |                                                                                                    | TCP                                                                                                    | •                                                                                                    | 389                                                                                                    | 8               |
| Add                                                                                                    |                                                                                                    |                                                                                                    |                                                                                                    |                                                                                                    |                                                                                                    |                 |
| Select Subnete                                                                                                    |                                                                                                    |                                                                                                    |                                                                                                    |                                                                                                    |                                                                                                    |                 |
| You will need to select a                                                                                                    | Subnet for each                                                                                                    | Availability Zo                                                                                                    | ne where you wish traffic to b                                                                                                    | e routed by your load b                                                                                                    | alancer. If you have instar                                                                                              | ices in only on |
| You will need to select a<br>Availability Zone, please<br>VPC vpc-70501114 (10.0<br>Please select a                                                                      | Subnet for each<br>select at least tw<br>0.0.0/24)   Simple<br>at least two Subne                                                         | Availability Zo<br>o Subnets in o<br>AD<br>ts in different                                                                                                    | ne where you wish traffic to b<br>different Availability Zones to<br>Availability Zones to provide I                                                      | e routed by your load b<br>provide higher availabili<br>higher availability for you                                                               | alancer. If you have instar<br>ty for your load balancer.<br>ur load balancer.                                           | ices in only on |
| You will need to select a<br>Availability Zone, please<br>VPC vpc-70501114 (10.)<br>Please select a<br>Available Subnets                                                 | Subnet for each<br>select at least tw<br>0.0.0/24)   Simple<br>at least two Subne                                                         | Availability Zo<br>o Subnets in o<br>AD<br>ts in different                                                                                                    | ne where you wish traffic to b<br>different Availability Zones to<br>Availability Zones to provide I                                                      | e routed by your load by<br>provide higher availabilit<br>higher availability for you                                                             | alancer. If you have instar<br>ty for your load balancer.<br>ur load balancer.                                           | ices in only on |
| You will need to select a<br>Availability Zone, please<br>VPC vpc-70501114 (10.1<br>Please select a<br>Available Subnets<br>Actions                                      | Subnet for each<br>select at least tw<br>0.0.0/24)   Simple<br>at least two Subne<br>Availabili                                           | Availability Zo<br>o Subnets in o<br>AD<br>ts in different<br>ty Zone                                                                                                    | ne where you wish traffic to b<br>different Availability Zones to<br>Availability Zones to provide I<br>Subnet ID                                         | e routed by your load b<br>provide higher availabili<br>higher availability for you<br>Subnet CIDR                                                | alancer. If you have instar<br>ty for your load balancer.<br>ur load balancer.<br>Name                                   | ices in only on |
| You will need to select a<br>Availability Zone, please<br>VPC vpc-70501114 (10.)<br>Please select a<br>Available Subnets<br>Actions                                      | Subnet for each<br>select at least tw<br>0.0.0/24)   Simple<br>at least two Subne<br>Availabili<br>us-east-1a                             | Availability Zo<br>o Subnets in o<br>AD<br>ts in different :<br>ty Zone                                                                                                    | ne where you wish traffic to b<br>ifferent Availability Zones to<br>Availability Zones to provide I<br>Subnet ID<br>subnet-7cb2060a                       | e routed by your load b<br>provide higher availabili<br>higher availability for you<br>Subnet CIDR<br>10.0.0.16/28                                | alancer. If you have instar<br>ty for your load balancer.<br>ur load balancer.<br>Name<br>Private A                      | ices in only on |
| You will need to select a<br>Availability Zone, please<br>VPC vpc-70501114 (10.)<br>Please select a<br>Available Subnets<br>Actions                                      | Subnet for each<br>select at least tw<br>0.0.0/24)   Simple<br>It least two Subne<br>Availabili<br>us-east-1a<br>us-east-1a               | Availability Zo<br>o Subnets in o<br>AD<br>ts in different<br>ty Zone                                                                                                    | ne where you wish traffic to b<br>different Availability Zones to r<br>Availability Zones to provide<br>Subnet ID<br>subnet-7cb2060a<br>subnet-0579b65d   | e routed by your load b<br>provide higher availabilit<br>higher availability for you<br>Subnet CIDR<br>10.0.0.16/28<br>10.0.0.48/28               | alancer. If you have instar<br>ty for your load balancer.<br>ur load balancer.<br>Name<br>Private A<br>Private B         | ices in only on |
| You will need to select a<br>Availability Zone, please<br>PPC vpc-70501114 (10.)<br>Please select a<br>Available Subnets<br>Actions<br>Selected Subnets                  | Subnet for each<br>select at least tw<br>0.0.0/24)   Simple<br>tt least two Subne<br>Availabili<br>us-east-1a<br>us-east-1a               | Availability Zo<br>o Subnets in o<br>AD<br>ts in different<br><b>ty Zone</b>                                                                                                    | ne where you wish traffic to b<br>different Availability Zones to J<br>Availability Zones to provide I<br>Subnet ID<br>subnet 7cb2060a<br>subnet-0570b65d | e routed by your load b<br>provide higher availability<br>higher availability for you<br>Subnet CIDR<br>10.0.0.16/28<br>10.0.0.48/28              | alancer. If you have instar<br>ty for your load balancer.<br>ur load balancer.<br>Name<br>Private A<br>Private B         | ices in only on |
| You will need to select a<br>Vavailability Zone, please<br>VPC vpc-70501114 (10.)<br>Please select a<br>Available Subnets<br>Actions<br>C<br>Selected Subnets<br>Actions | Subnet for each<br>select at least tw<br>0.0.0/24)   Simple<br>tt least two Subne<br>Availabili<br>us-east-1a<br>us-east-1a<br>Availabili | Availability Zo<br>o Subnets in o<br>AD<br>ts in different<br>ty Zone                                                                                                    | ne where you wish traffic to b<br>different Availability Zones to provide I<br>Subnet ID<br>subnet 7cb2060a<br>subnet 0578b65d<br>Subnet ID               | e routed by your load b<br>provide higher availabilit<br>higher availability for you<br>Subnet CIDR<br>10.0.0.48/28<br>0.0.0.48/28<br>Subnet CIDR | alancer. If you have instar<br>by for your load balancer.<br>ur load balancer.<br>Name<br>Private A<br>Private B<br>Name | ices in only on |

- Click Next: Assign Security Groups.
  Choose Select an existing security group and check your default vpc security group as well as the new one you created for the ELB

Step 2: Assign Security Groups You have selected the option of having your Elestic Load Balancer: Inside of a VPC, which allows you to assign security groups to your load balancer. Please select the security groups to assign to the load balancer. This can be changed at any time.

| As | sign a security group: | Create a new security    | group                                                             |                      |
|----|------------------------|--------------------------|-------------------------------------------------------------------|----------------------|
|    |                        | Select an existing sec   | urity group<br>Filter V                                           | PC security groups • |
|    | Security Group ID      | Name                     | Description                                                       | Actions              |
|    | sg-63d5f61a            | d-90673c9128_controllers | AWS created security group for d-90673c9128 directory controllers | Copy to new          |
|    | sg-d3c8ebaa            | default                  | default VPC security group                                        | Copy to new          |
|    | sg-3d1e3144            | SimpleAD ELB SG          | Security group for SimpleAD ELB                                   | Copy to new          |
|    | sg-18a78461            | SimpleAD NAT SG          | Security group for Simple AD NAT                                  | Copy to new          |
|    |                        |                          |                                                                   |                      |

- Click Configure Security Settings.
- Under Certificate Type choose Upload a new SSL certificate.
  Name your cert and paste the text contents of my-private-key.pem in the Private Key field and the contents of my-certificate. pem in the Public Key Certificate field.
- Click Next.

| Sect Certificate                                                    |                                                                                   |                                                                                                    |                                |                            |  |  |  |  |
|---------------------------------------------------------------------|-----------------------------------------------------------------------------------|----------------------------------------------------------------------------------------------------|--------------------------------|----------------------------|--|--|--|--|
| SSL Certificate allows you to o<br>L Certificate. Learn more about  | onfigure the HTTPS/SSL listeners of yo<br>it setting up HTTPS load balancers and  | our load balancer. You may select a<br>I certificate management.                                       | previously uploaded certific   | ate below, or define a new |  |  |  |  |
| Certificate Type:                                                   | © Choose an existing certificate fro<br>© Choose an existing certificate fro      | m AWS Certificate Manager (ACM)<br>m AWS Identity and Access Manage<br>WS Identity and Access Manageme | rment (IAM)<br>nt (IAM)        |                            |  |  |  |  |
| Certificate Name:*                                                  | SimpleADCert                                                                      |                                                                                                    |                                |                            |  |  |  |  |
| Private Key:*                                                       | wdlH<br>sLgyz/F9kVrFQ058GvIQqbef1yoS<br>END RSA PRIVATE KEY                       | bk1pKsIX9Mhv86v2xU9ybpC3GQ=-                                                                           | ~                              |                            |  |  |  |  |
|                                                                     | (pem encoded)                                                                     |                                                                                                    |                                |                            |  |  |  |  |
| Public Key Certificate:*                                            | 0x40<br>1cu2382Tu9fprnhNrRmG3gUwogIV<br>END CERTIFICATE                           | qSsal2y0ippt                                                                                           |                                |                            |  |  |  |  |
|                                                                     | (pem encoded)                                                                     |                                                                                                    |                                |                            |  |  |  |  |
| Certificate Chain:                                                  | Optional                                                                          |                                                                                                    |                                |                            |  |  |  |  |
|                                                                     | (pem encoded)                                                                     |                                                                                                    | A                              |                            |  |  |  |  |
| elect a Cipher                                                      |                                                                                   |                                                                                                    |                                |                            |  |  |  |  |
| onfigure SSL negotiation setting<br>In settings. Learn more about t | s for the HTTPS/SSL listeners of your I<br>he Security Polices and configuring SS | oad balancer. You may select one o<br>L negotiation settings.                                          | f the Security Policies listed | below, or customize you    |  |  |  |  |
| Predefined Security Pol                                             | cy                                                                                | SSI Protocols                                                                                          | Í                              |                            |  |  |  |  |
| ELBSecurityPolicy-20                                                | 15-05 •                                                                           | Protocol-SSI v2                                                                                        |                                |                            |  |  |  |  |
| according rough a                                                   |                                                                                   |                                                                                                    |                                |                            |  |  |  |  |

• Configure your health check to ping port 389 and click Next.

| Ping Protocol             | TCP | •       |
|---------------------------|-----|---------|
| Advanced Details          |     |         |
| Response Timeout (i)      | 5   | seconds |
| Health Check Interval (j) | 30  | seconds |
| Unhealthy Threshold (j)   | 2   | •       |
| Healthy Threshold (j)     | 10  | •       |

- Select your NAT instance and click Next and then Review and Create, then finally Create.
- After your ELB is created it may take a few minutes for your instance to register and become healthy.
- You will then want to select your ELB and get the DNS name from the description tab. You will need this information when configuring Clearlogin.

| Description | Instances | Health Check | Monitoring | Security | Listeners | Tags |
|-------------|-----------|--------------|------------|----------|-----------|------|
|-------------|-----------|--------------|------------|----------|-----------|------|

We only routed traffic for one Simple AD IP address. If you would like to route traffic to both, you may create a second public subnet and NAT instance to handle the second, redundant Simple AD server. It would also be possible to route the traffic using the same NAT instance using a different external port than 389.

# **Configuring Clearlogin**

Next you will need to configure your Simple AD server as an Identity Source in Clearlogin.

- Sign into the Clearlogin Admin Console: https://admin.clearlogin.com
- In the left navigation bar, browse to: Identity Sources
- Click on the New Identity Source button, and select AWS Directory.

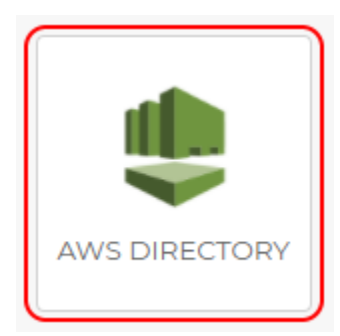

- Configure your AWS Directory Identity Source's name, user domain, and other settings as you see fit.
- Use the configuration below for specific settings when using Simple AD. Remember to change the DC components of the Search Base and Bind DN to the domain you used when creating the Simple AD server.
- Hostname should be the DNS Name value of the ELB you created.
- Search Filter should be (samAccountName={username})
- Search Base should be CN=Users, DC=corp, DC=clearlogin-demo, DC=com
- Bind DN should be cn=Administrator,CN=Users,DC=corp,DC=clearlogin-demo,DC=com

• Bind password is the Administrator password you created earlier when creating the Simple AD server.

- Port is 636
- Encryption Type is Simple TLS
- Once you have finished filling out the fields, click Save Identity Source.

| Hostname                                                    |  |
|-------------------------------------------------------------|--|
| SimpleADELB-00000000.us-east-1.elb.amazonaws.com            |  |
| Port                                                        |  |
| 636                                                         |  |
| Encryption Type                                             |  |
| Simple TLS                                                  |  |
| Search filter                                               |  |
| (samAccountName={username})                                 |  |
| Search base                                                 |  |
| CN=Users,DC=corp,DC=clearlogin-demo,DC=com                  |  |
| Bind DN                                                     |  |
| cn=Administrator,CN=Users,DC=corp,DC=clearlogin-demo,DC=com |  |
| Bind password                                               |  |
|                                                             |  |

- After the identity source has been saved, click Edit.
  Scroll to the bottom of the edit page to find the Connection Test.
  Enter the Bind Password, Administrator for the Username and the same password again (as it is the same account) for the Password.
- Click Test Connection and you should see a successful result.

| ~             | Search succeeded, and user bind result succeeded. |          |
|---------------|---------------------------------------------------|----------|
| Bind Password |                                                   |          |
|               |                                                   |          |
| Username      |                                                   |          |
| Administrator |                                                   |          |
| Password      |                                                   |          |
|               |                                                   |          |
|               | Test C                                            | onection |